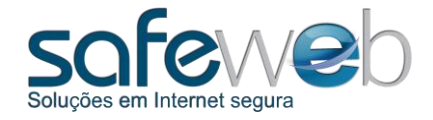

Manual de Instalação Smart Security Interface Utility 4.9.1 - SSI 4.9.1 User Edition

# Smart Security Interface 4.9.1 -

## <u>SSI 4.9.1</u>

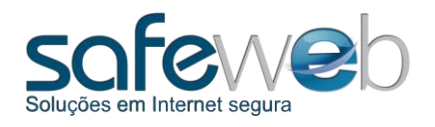

#### 1. Sobre

Veremos neste manual, como fazer a instalação e utilização do software SSI 4.9.1 User Edition.

Abaixo listamos os tópicos a serem apresentados:

#### Conteúdo

| I.Sobre                              | 2    |
|--------------------------------------|------|
| 2. Verificando o sistema operacional | 3    |
| 3. Instalando o SSI                  | 4    |
| I. Registrando o Certificado         | 8    |
| 5. Alterando o PIN                   | 9    |
| 6. Alterando o PUK                   | . 10 |
| 7. Desbloqueando o PIN               | . 11 |

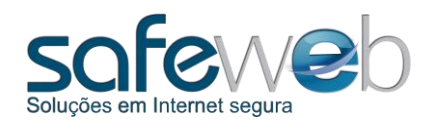

#### 2. Verificando o sistema operacional

Para instalação é necessário saber qual o sistema operacional do seu computador. Para isto, siga os passos abaixo:

Segure as teclas: Windows + Pause Break

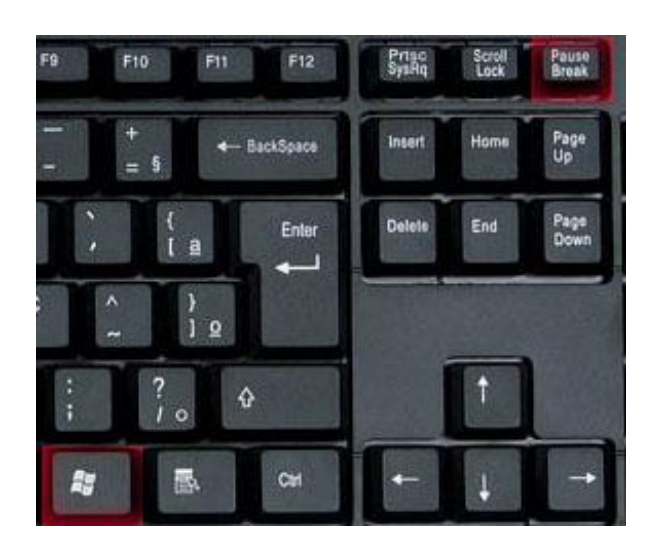

Na janela que se abrir em seguida, será referenciada ao sistema operacional: do tipo de 64 bits ou 32 bits.

| Nindows Edition           |                                                                       |
|---------------------------|-----------------------------------------------------------------------|
| Windows 7 Ultimate N      |                                                                       |
| Copyright © 2009 Microsof | ít Corporation. Todos os direitos reservados.                         |
| Service Pack 1            |                                                                       |
|                           |                                                                       |
|                           |                                                                       |
| Sistema                   |                                                                       |
| Classificação:            | 3,3 Indice de Experiência do Windows                                  |
| Processador:              | Pentium(R) Dual-Core CPU E5300 @ 2.60GHz 2.59 GHz                     |
| Memória instalada (RAM):  | 4,00 GB                                                               |
| Tipo de sistema:          | Sistema Operacional de 64 Bits                                        |
| Caneta e Toque:           | Nenhuma Entrada à Caneta ou por Toque está disponível para este vídeo |
|                           |                                                                       |
|                           |                                                                       |
|                           |                                                                       |
|                           |                                                                       |
|                           |                                                                       |
|                           |                                                                       |

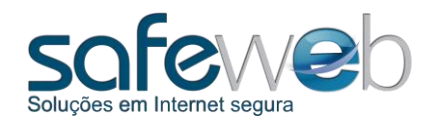

#### 3. Instalando o SSI

Para instalar o software SSI (Smart Security Interface) é necessário fazer o download, a partir da página da Safeweb.

Siga as figuras que seguem:

Acesse a página <u>www.safeweb.com.br</u> e clique na aba "Suporte".

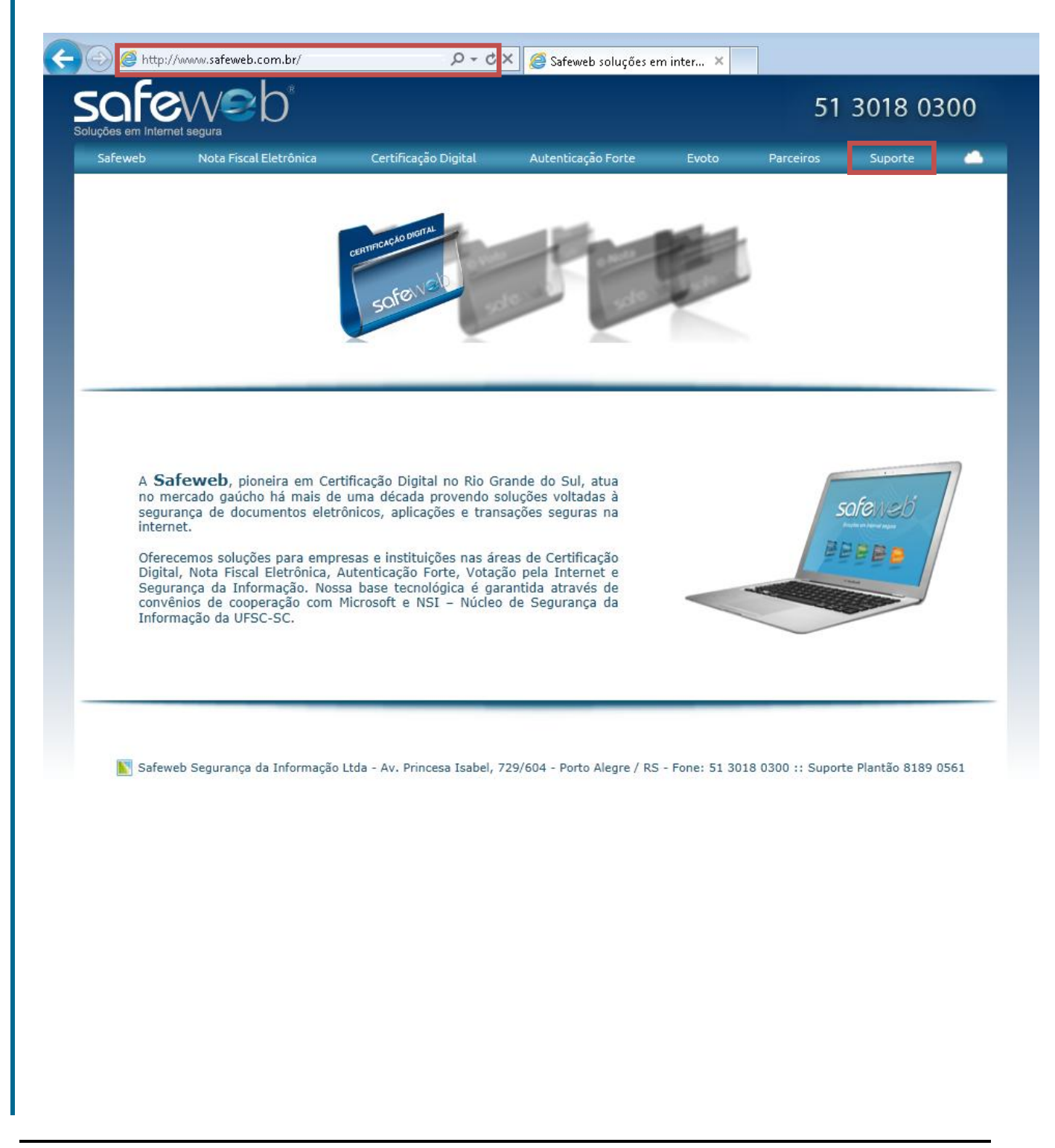

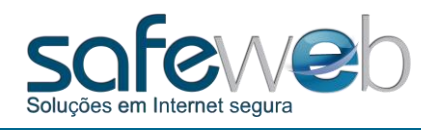

Ao abrir a tela do Suporte, clique no ícone "Cartões" e no ícone do download do software SSI 4.9.1 (1) conforme o tipo do seu sistema.

| <complex-block><complex-block><complex-block></complex-block></complex-block></complex-block>                                                                                                    | Soluções em Internet segura                                                                                                    | Cartificação Dioital                         | Autenticação Forte                                          | 51 3018 0300     |     |
|----------------------------------------------------------------------------------------------------|----------------------------------------------------------------------------------------------------|----------------------------------------------|-------------------------------------------------------------|------------------|-----|
| end uvida       end uvida         end uvida       end uvida         end uvida | Leitoras                                                                                                    | Cartões                                      | Tokens                                                      | Ferramentas      |     |
| Clique aqui para ver o guia de instalação do cartão  Execute a aplicação após baixar o aplicativo, selecione o idioma e clique em "OK".  Este tipo de arquivo pode danificar seu computador.  Este tipo de arquivo pode danificar seu computador.  Siga as telas da instalação, nas figuras abaixo:                                                                                                    | em dú<br>SafeSign V 3<br>SafeSign V 3<br>Manual                                                                                                 | vida 🖬<br>3.0.59 (32 bit)<br>3.0.59 (64 bit) | em dúvida •<br>• SSI 4.9.1 (32 bit)<br>• SSI 4.9.1 (64 bit) |                  |     |
| Execute a aplicação após baixar o aplicativo, selecione o idioma e clique em "OK".                                                                                                    | (1)                                                                                                    | Clique aqui para ver o guia o                | le instalação do cartão                                     |                  |     |
| Este tipo de arquivo pode danificar seu computador.                                                                                                    |                                                                                                    | aivar o aplicativo                           | selecione o idioma                                          | e clique em "OK" |     |
| Siga as telas da instalação, nas figuras abaixo:                                                                                                    | Execute a aplicação após k                                                                                                    | e www.safeweb.com.br?                        |                                                             |                  |     |
|                                                                                                    | Execute a aplicação após k<br>reja salvar ou executar <b>SSI_4.9.1_64.msi</b> (16,7 MB) de<br>Este tipo de arquivo pode danificar seu computado | e www.safeweb.com.br?                        |                                                             | Executar Salvar  | Can |

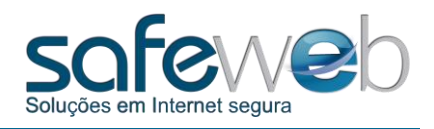

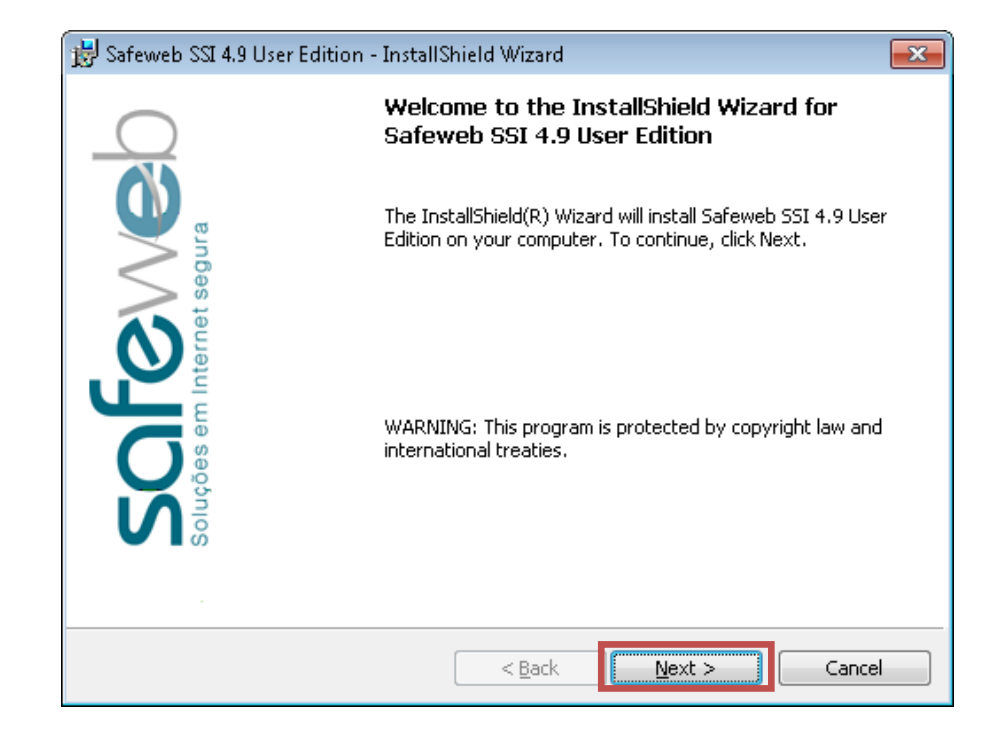

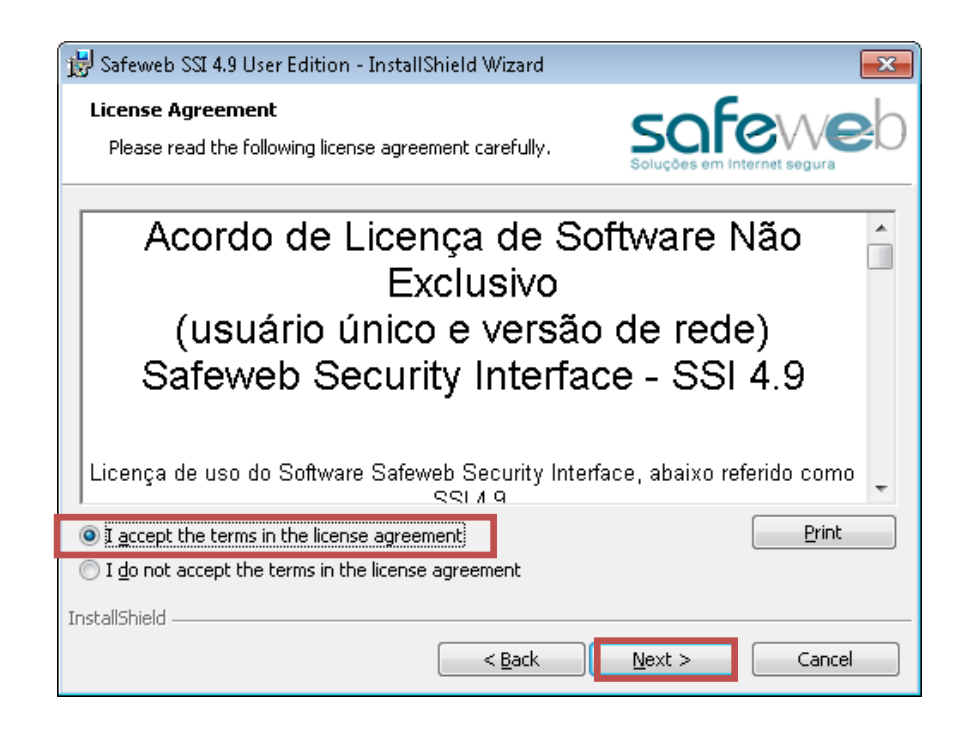

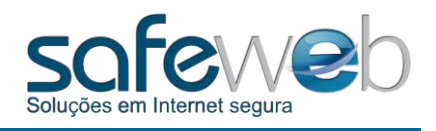

Após confirmar as opções, clique em "Install", aguarde até o fim e clique em "Finish" para finalizar.

|                                                                           | 😼 Safeweb SSI 4.9 User Edition - InstallShield Wizard 🔤                                                         |   |  |  |  |
|---------------------------------------------------------------------------|----------------------------------------------------------------------------------------------------|---|--|--|--|
|                                                                           | Ready to Install the Program The wizard is ready to begin installation.                                         | С |  |  |  |
| 😸 Safeweb SSI 4.9 User Edition - Ins                                      | Click Install to begin the installation.                                                                        |   |  |  |  |
| <b>Setup Type</b><br>Choose the setup type that best s                    | If you want to review or change any of your installation settings, click Back. Click Cancel to exit the wizard. |   |  |  |  |
| Please select a setup type.                                               |                                                                                                    |   |  |  |  |
| <ul> <li>Complete</li> <li>All program featur</li> <li>space.)</li> </ul> |                                                                                                    |   |  |  |  |
| Cu <u>s</u> tom<br>Choose which pro<br>will be installed. Re              | InstallShield                                                                                                   |   |  |  |  |
| InstallShield                                                             | < <u>B</u> ack Next > Cancel                                                                                    |   |  |  |  |
|                                                                           |                                                                                                    |   |  |  |  |

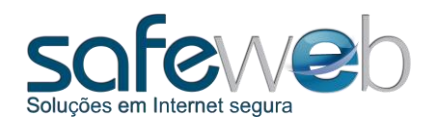

### 4. Registrando o Certificado

Para verificar se o certificado é reconhecido corretamente siga a ordem: Na área de trabalho do seu computador, abra o programa "Smart Security Interface":

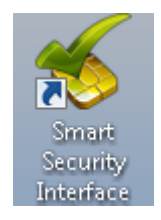

Com o programa aberto clique na aba "Registro" e em seguida no botão "Registro". O sistema retornará "Registro bem sucedido". Clique em "OK".

| Safeweb Security Interface Utili | ity                                                                       |                                                                                           |                                                                                  |                                                                                                    | ×                                                                 |
|----------------------------------|---------------------------------------------------------------------------|-------------------------------------------------------------------------------------------|----------------------------------------------------------------------------------|----------------------------------------------------------------------------------------------------|-------------------------------------------------------------------|
| $\bigcirc$                       | Registro                                                                  | Mude o PIN                                                                                | do Token                                                                         | Desbloquear PIN                                                                                                    | Troque o PUK do Token                                             |
|                                  | Tipo de (                                                                 | lartão:                                                                                   | Safeweb                                                                          |                                                                                                    |                                                                   |
|                                  | Status d                                                                  | o PIN do usu                                                                              | ário: CardO                                                                      | )S V4.3B                                                                                                    |                                                                   |
| sundes                           | Status d                                                                  | o PUK: Card(                                                                              | OS V4.3B                                                                         |                                                                                                    |                                                                   |
| Soluções em Internet s           | Para faz<br>operacio<br>fazer isto<br>sobre o l<br>quaisque<br>certificad | er uso do sei<br>nal, você pre<br>o, por favor i<br>ootão "Regisi<br>or outros pas<br>lo. | u cartão co<br>ecisa registi<br>insira seu c<br>trar". O pro<br>sos necess<br>Re | m os produtos dest<br>'ar seu certificado p<br>artão no Leitor de (<br>ograma irá então e)<br>ários para registrar<br>gistro | e ambiente<br>bessoal. Para<br>Cartões e clique<br>cecutar<br>seu |
|                                  | Safeweb                                                                   | Security Int                                                                              | erface Util                                                                      | ity 💌                                                                                                    |                                                                   |
|                                  | i                                                                         | Registo E                                                                                 | oem suced                                                                        | lido.                                                                                                    |                                                                   |
|                                  |                                                                           |                                                                                           |                                                                                  | ОК                                                                                                    |                                                                   |
|                                  |                                                                           |                                                                                           |                                                                                  |                                                                                                    |                                                                   |

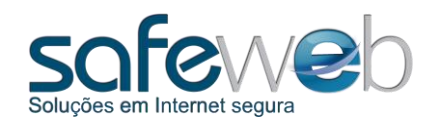

#### 5. Alterando o PIN

Para alterar o PIN faça o seguinte procedimento:

Na área de trabalho do seu computador, abra o programa "Smart Security Interface":

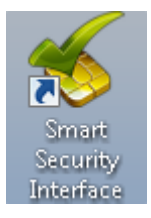

Com o programa aberto clique na aba "Mude o PIN do Token" e preencha os campos conforme solicitado.

Insira o seu antigo PIN (1), o novo PIN (2) e a confirmação do PIN (3) nos campos correspondentes.

Clique em "Trocar PIN".

| Safeweb Security Interface Utili | ty                   |                                                   |                 | <b>×</b>              |
|----------------------------------|----------------------|---------------------------------------------------|-----------------|-----------------------|
|                                  | Registro             | Mude o PIN do Token                               | Desbloquear PIN | Troque o PUK do Token |
| na C                             | Etiqueta<br>Aqui voo | ) do cartão: Safeweb<br>:ê pode trocar o PIN de s | seu smart card. |                       |
|                                  | A                    | ntigo PIN:                                        | •••••           |                       |
|                                  | N                    | ovo PIN:                                          | •••••           |                       |
|                                  | Va                   | alidação:                                         | ••••••          |                       |
| Soluções em I                    | Alfa                 | numérico 🔘 Numérico                               | ) Hexadecim     | al<br>Trocar PIN      |

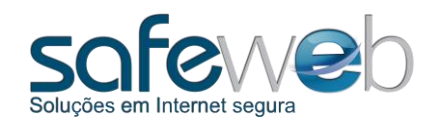

### 6. Alterando o PUK

Para alterar o PUK faça o seguinte procedimento:

Na área de trabalho do seu computador, abra o programa "Smart Security Interface":

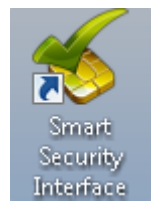

Com o programa aberto clique na aba "Troque o PUK do Token" e preencha os campos conforme solicitado.

Insira o seu antigo PUK (1), o novo PUK (2) e a confirmação do PUK (3) nos campos correspondentes.

Clique em "Troque PUK".

| Safeweb Security Interface Ut | ility                |                                                 |                 | <b>—</b> ×            |
|-------------------------------|----------------------|-------------------------------------------------|-----------------|-----------------------|
|                               | Registro             | Mude o PIN do Token                             | Desbloquear PIN | Troque o PUK do Token |
|                               | Etiqueta<br>Aqui voo | i do cartão: Safeweb<br>:ê pode trocar o PUK de | seu smart card. |                       |
|                               | Pl                   | JK:                                             | •••••           |                       |
|                               | N                    | ovo PUK:                                        | •••••           |                       |
|                               |                      | onfirme o novo PUK:                             | ••••••          |                       |
| Soluções em l                 | Alfa                 | numérico 🔘 Numérico                             | ) Hexadecim     | nal<br>Troque PUK     |

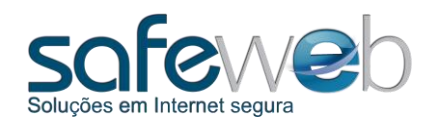

### 7. Desbloqueando o PIN

Para alterar o PIN faça o seguinte procedimento:

Na área de trabalho do seu computador, abra o programa "Smart Security Interface":

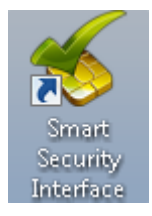

Com o programa aberto clique na aba "Desbloquear PIN" e preencha os campos conforme solicitado.

Insira o seu antigo PUK (1), o novo PIN (2) e a confirmação do PIN (3) nos campos correspondentes.

Clique em "Desbloquear PIN".

| Safeweb Security Interface Util | ity                  |                                              |                     | <b>X</b>              |
|---------------------------------|----------------------|----------------------------------------------|---------------------|-----------------------|
|                                 | Registro             | Mude o PIN do Token                          | Desbloquear PIN     | Troque o PUK do Token |
| ara ar                          | Etiqueta<br>Aqui voo | do cartão: Safeweb<br>ê pode desbloquear o P | IN de seu smart car | rd                    |
| 5 👸 1                           | PL                   | JK:                                          | •••••               |                       |
| 2                               | No                   | ovo PIN:                                     | •••••               |                       |
|                                 | Va                   | alidação:                                    | •••••               |                       |
| Soluções en Ir                  | Alfa                 | numérico 🔘 Numérico                          | ) Hexadecim         | al<br>Desbloquear PIN |